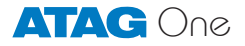

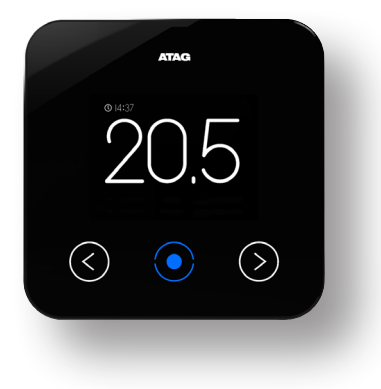

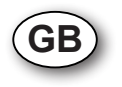

## User manual

## Basic Operation ATAG One thermostat

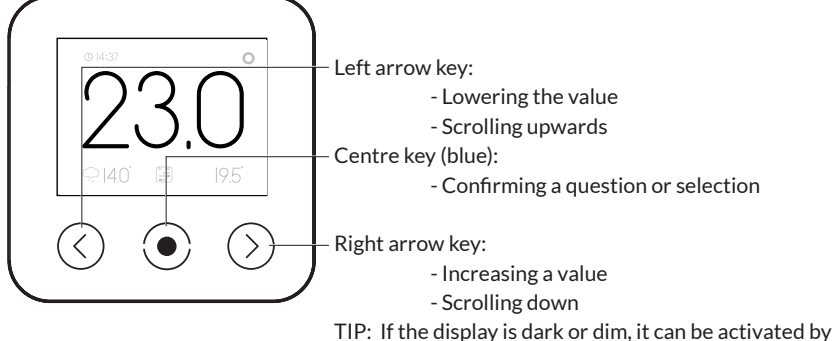

touching one of the keys.

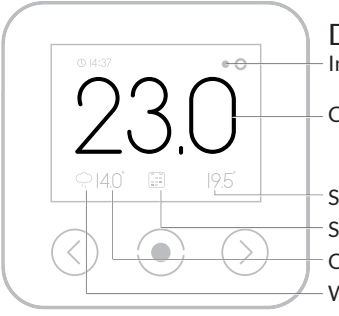

Default readout screen

Indication boiler in operation

Current room temperature

Set (or required) temperature

Selected function (in this case, according to schedule)

Outside temperature (online or from outdoor sensor) Weather icon (only online)

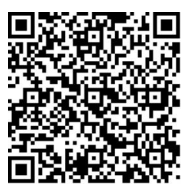

Watch the instructions video on Youtube.

| CONFIGURE                                      |
|------------------------------------------------|
| Would you like to connect<br>your One app now? |
| Yes No                                         |
| 0                                              |

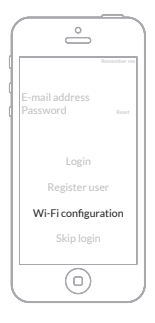

## Welcome to ATAG $\bigcirc$ , your thermostat.

Keep the Network security key or Wi-Fi code handy. Do not give the code to third parties.

You must have your smart phone or tablet connected to your wireless network.

- Download One-app on your smart phone and/or tablet. Go to the Playstore/Appstore and search for: atag one.
- 2. ATAG One thermostat. At first start:

Select your language and follow the steps until <u>CON-</u><u>FIGURE</u> and choose: <u>YES\*</u>.

(When One is already connected: Go to <u>SETTINGS</u> and select <u>RECONFIGURE: YES</u>).

(From SW/R43: Go to SETTINGS/<u>CONFIGURATION/WIFI-</u> <u>RECONFIGURATION</u>)

\*When choosing <u>NO</u> follow the steps for adjusting time and date. The One will not be connected to the Wi-Fi network and will function offline as a room controller.

3. Start One-app.

Press Wi-Fi configuration.

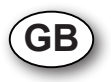

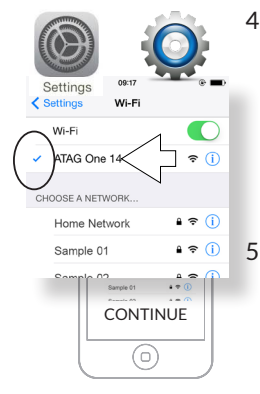

4. Go to <u>SETTINGS/Wi-Fi</u> of your smart phone or tablet. Select <u>ATAG One xxxxxxx</u> and wait until the blue check mark is shown.

5. Return to the One-app.

Press  $\underline{CONTINUE}$  and follow the steps on  $\ensuremath{\bigcirc}\ensuremath{\mathsf{ne}}\xspace$  and  $\ensuremath{\bigcirc}\ensuremath{\mathsf{ne}}\xspace$  and  $\ensuremath{\bigcirc}\ensuremath{\mathsf{ne}}\xspace$  and  $\ensuremath{\mathsf{ne}}\xspace$  and  $\ensuremath{\mathsfne}\xspace$  and  $\ensuremath{\mathsfne}\xspace$  and  $\ensuremath{\mathsfne}\xspace$  and  $\ensuremath{\mathsfne}\xspace$  and  $\ensuremath{\mathsfne}\xspace$  and  $\ensuremath{\mathsfne}\xspace$  and  $\ensuremath{\mathsfne}\xspace$  and  $\ensuremath{\mathsfne}\xspace$  and the ensuremath{\mathsfne}\xsp

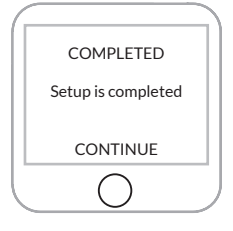

| Login         |        |
|---------------|--------|
| Register us   | ser    |
| Wi-Fi configu | ration |
| Skip logi     |        |
| 0             |        |

The setup is now <u>COMPLETED</u>!

To use all features and services an account has to be created.

6. Create from the login screen from One app an account: Press <u>REGISTER USER</u>

Take care your smart phone or tablet is connected to the same wireless network as your One. Check this at <u>SETTINGS/Wi-Fi</u> of your smart phone or tablet.

Confirm your account

ATAG One

Confirm your account Please confirm your account by clicking t

info@atag-one.com (info@atag-one.com) Toevoegen aan contactgesseen 11-11-2014

- 7. Follow all steps on One-app.
- 8. Open your e-mail (check your spam box, if necessary) and press the activation text.

- €140 to 195
- Log in with your email address and the password you created previously
   Press LOGIN
   Press SEARCH
   Select your One XXXXX
   Press CONNECT

Check for a successful connection: Compare the displayed time of the One thermostat with the time on your smart phone or tablet. This must be equal.

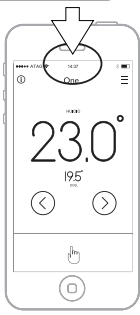

You can now also use your account to login at: portal.atag-one.com

Watch the instructions video on Youtube:

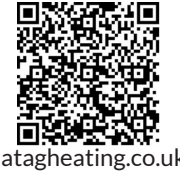

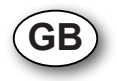

8G.51.38.01 / 11.15